Please be informed that we will be switching to Telegram for communication with clinics with effect from 13 Apr. Kindly download & install the apps in your mobile devices.

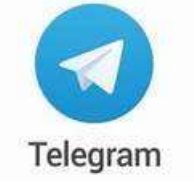

https://play.google.com/store/apps/details?id=org.telegram.messenger

## Android devices (Samsung, Huawei, & etc)

1. Goto Google Play Store icon

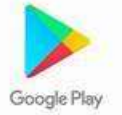

2. Sear for the **Telegram** app 12:49

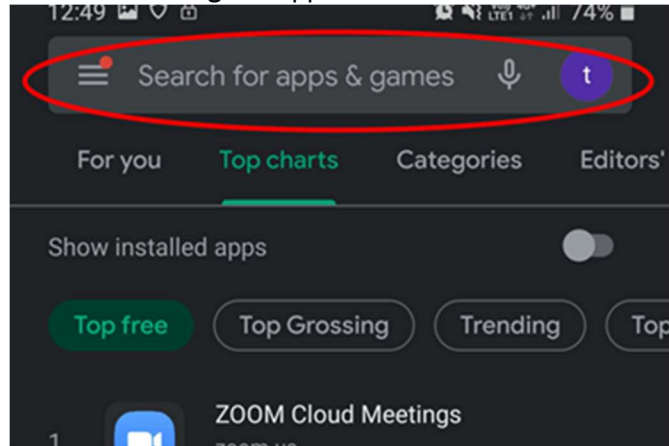

3. Click Install.

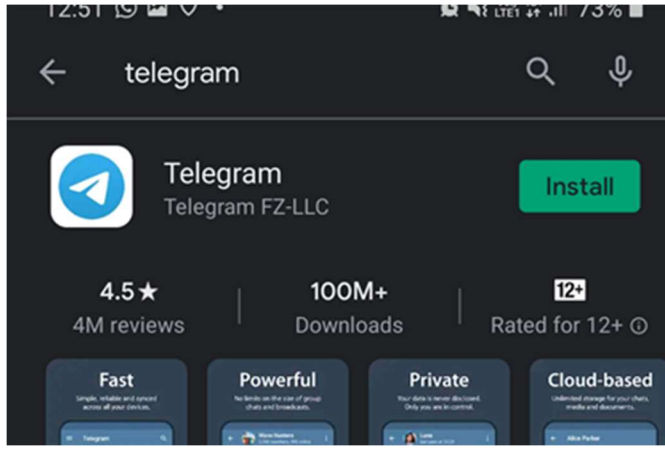

4. Once the installation is complete, press the **Start Messaging** button.

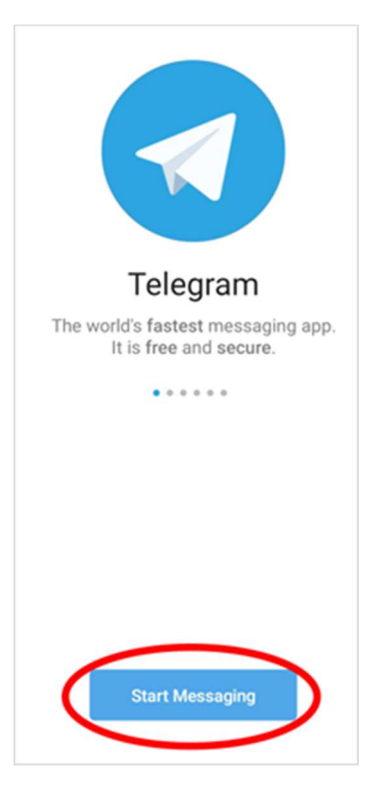

5. You will be prompted with permission for Telegram to receive calls. Click **OK** and **Allow** to proceed.

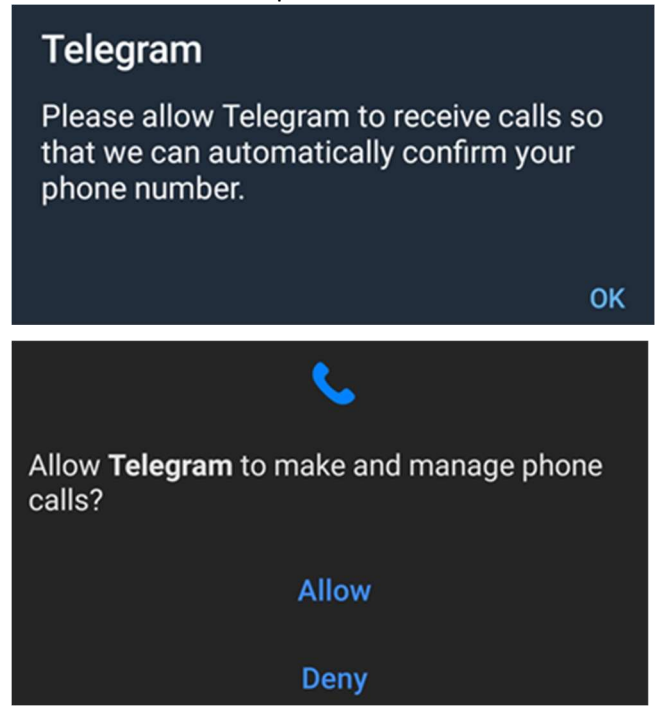

6. In the window that will appear you must enter your phone number.

| Your Pl                                                       | hone |  |  |  |
|---------------------------------------------------------------|------|--|--|--|
| Singapo                                                       | ore  |  |  |  |
| +65                                                           |      |  |  |  |
| Please confirm your country code and enter your phone number. |      |  |  |  |

7. You will be prompted with permission for Telegram to read call log. Click **OK** and **Allow** to proceed.

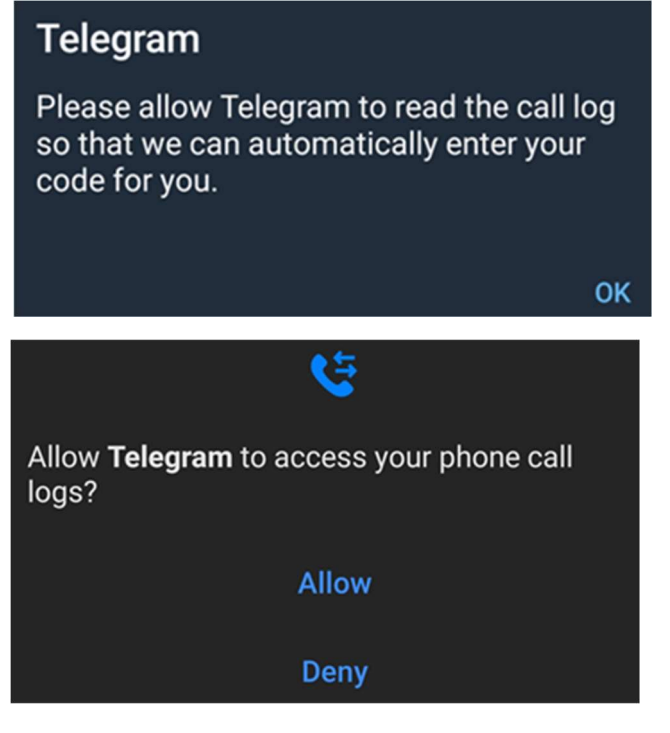

8. Enter the OTP code that was sent to your mobile.

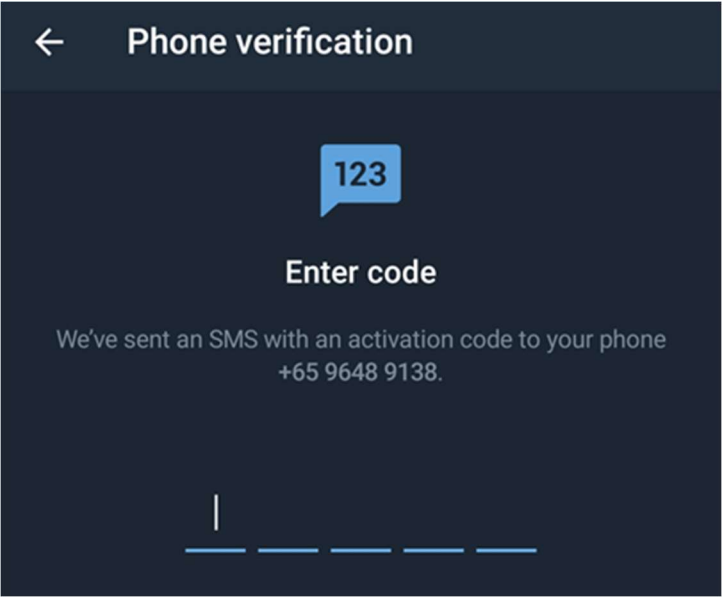

9. You will be prompted with permission for Telegram to access your contacts. Click **NOT NOW** to proceed.

| <b>Telegram</b> needs access to your contacts<br>so that you can connect with your friends<br>across all your devices. Your contacts will<br>be continuously synced with Telegram's<br>heavily encrypted cloud servers. |  |  |  |  |
|----------------------------------------------------------------------------------------------------|--|--|--|--|
| NOT NOW CONTINUE                                                                                                    |  |  |  |  |

10. Finally provide us your **Mobile Number** and **Clinic Name** for us to contact you.

## • iOS devices (iPhone)

1. Goto App Store icon

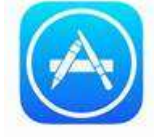

App Store

2. Sear for the **Telegram** app

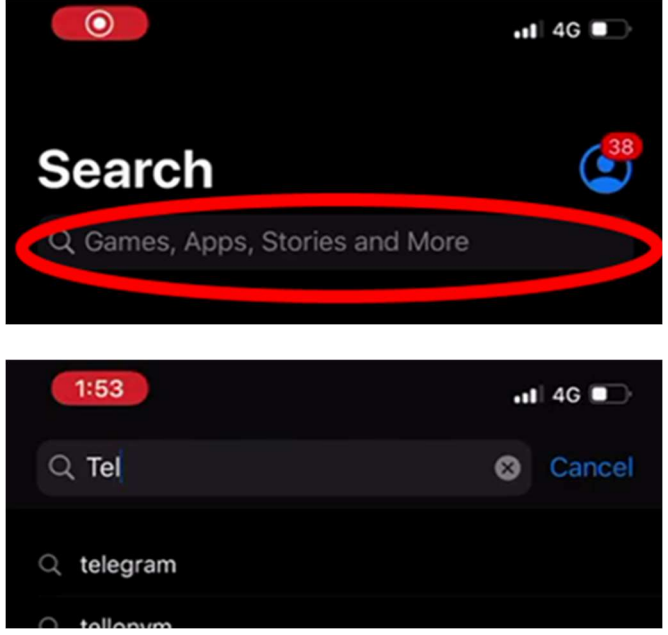

3. Click **GET** to install the program.

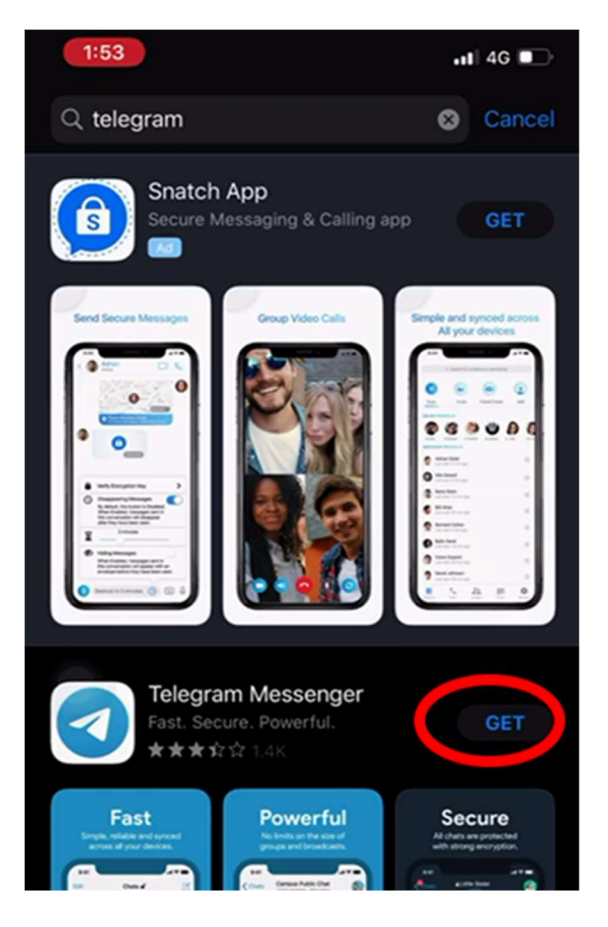

- 4. Once the installation is complete, click **OPEN**.
- 5. You will be prompted to enter Your Phone Number

| 2:02 .11 4G |                                                                  | 1 4G 🗩 |  |  |
|-------------|------------------------------------------------------------------|--------|--|--|
|             |                                                                  | Next   |  |  |
|             |                                                                  |        |  |  |
|             |                                                                  |        |  |  |
|             | Your Phone                                                       |        |  |  |
|             | Please confirm your country code<br>and enter your phone number. | 6      |  |  |
| Singapore   |                                                                  |        |  |  |
| +65         | Your phone number                                                |        |  |  |
|             |                                                                  |        |  |  |

6. Enter the **OTP** code (One-Time-Pin) sent to you.

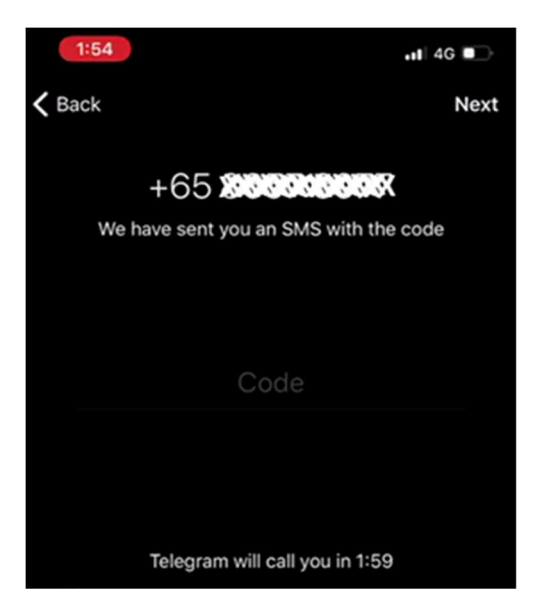

7. Enter your Clinic Name in the First Name field.

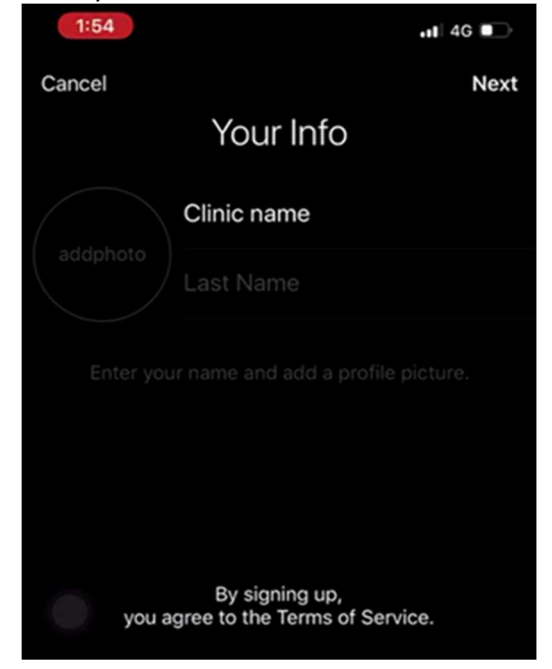

8. Press the Start Messaging button.

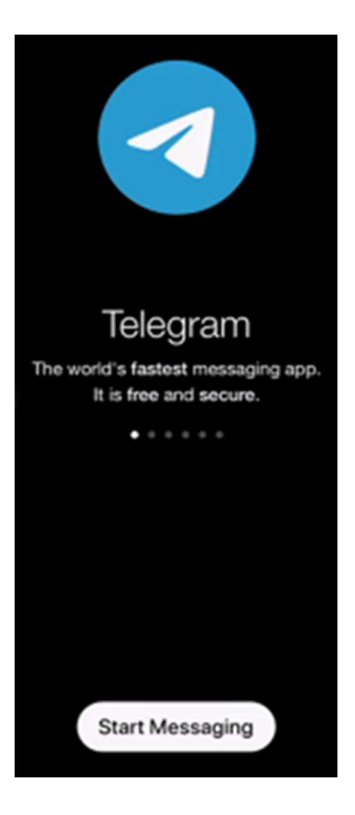

9. You will be prompted with permission for access rights. Click **Don't Allow** to proceed.

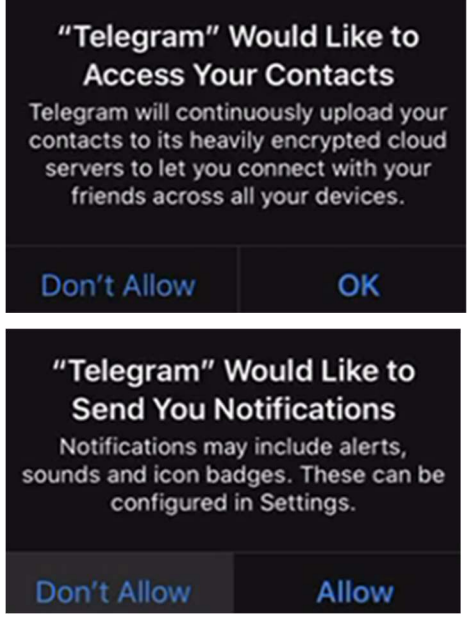

10. Installation completed

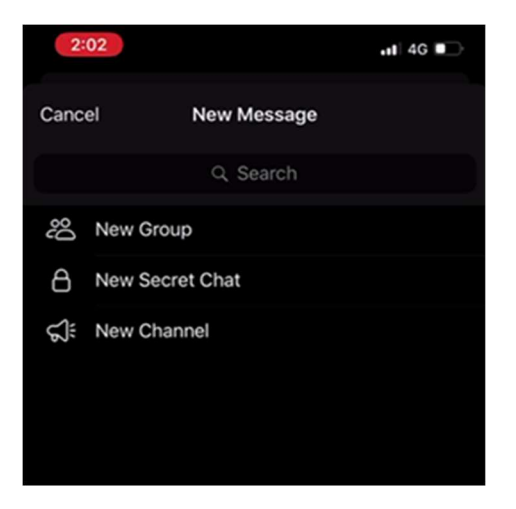

11. Finally provide us your **Mobile Number** and **Clinic Name** for us to contact you.